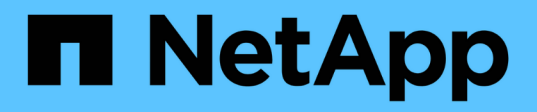

## Prepare-se para o switchback em uma configuração MetroCluster FC

**ONTAP MetroCluster** 

NetApp January 10, 2025

This PDF was generated from https://docs.netapp.com/pt-br/ontap-metrocluster/disasterrecovery/task\_verify\_port\_mcfc.html on January 10, 2025. Always check docs.netapp.com for the latest.

### Índice

| Prepare-se para o switchback em uma configuração MetroCluster FC.                                |
|--------------------------------------------------------------------------------------------------|
| Verificação da configuração da porta (somente configurações MetroCluster FC).                    |
| Configuração de pontes FC para SAS (somente configurações de MetroCluster FC)                    |
| Configuração dos switches FC (somente configurações MetroCluster FC)                             |
| Verificando a configuração do armazenamento12                                                    |
| Ligar o equipamento no local de desastre                                                         |
| Atribuição de propriedade para unidades substituídas                                             |
| Executando recuperação de agregados e restauração de espelhos (configurações MetroCluster FC) 20 |
| Reatribuir a propriedade do disco para agregados raiz a módulos de controladora de substituição  |
| (configurações MetroCluster FC)                                                                  |
| Iniciar os novos módulos de controladores (configurações MetroCluster FC)                        |

# Prepare-se para o switchback em uma configuração MetroCluster FC

## Verificação da configuração da porta (somente configurações MetroCluster FC)

Você deve definir as variáveis ambientais no nó e desligá-lo para prepará-lo para a configuração do MetroCluster.

#### Sobre esta tarefa

Este procedimento é executado com os módulos do controlador de substituição no modo de manutenção.

As etapas para verificar a configuração das portas são necessárias somente em sistemas nos quais as portas FC ou CNA são usadas no modo iniciador.

#### Passos

1. No modo Manutenção, restaure a configuração da porta FC:

ucadmin modify -m fc -t initiatoradapter name

Se você quiser usar apenas um de um par de portas na configuração do iniciador, insira um nome preciso do adaptador.

2. Execute uma das seguintes ações, dependendo da configuração:

| Se a configuração da porta FC for | Então                                                                                                    |
|-----------------------------------|----------------------------------------------------------------------------------------------------|
| O mesmo para ambas as portas      | Responda "y" quando solicitado pelo sistema,<br>porque modificar uma porta em um par de portas<br>também modifica a outra porta.                                 |
| Diferente                         | <ul> <li>a. Responda "n" quando solicitado pelo sistema.</li> <li>b. Restaure a configuração da porta FC:</li> <li>`ucadmin modify -m fc -t initiator</li> </ul> |

3. Sair do modo de manutenção:

halt

Depois de emitir o comando, aguarde até que o sistema pare no prompt DO Loader.

4. Inicialize o nó novamente no modo Manutenção para que as alterações de configuração entrem em vigor:

boot\_ontap maint

5. Verifique os valores das variáveis:

ucadmin show

6. Saia do modo de manutenção e exiba o prompt Loader:

halt

## Configuração de pontes FC para SAS (somente configurações de MetroCluster FC)

Se você substituiu as pontes FC para SAS, será necessário configurá-las ao restaurar a configuração do MetroCluster. O procedimento é idêntico à configuração inicial de uma ponte FC-para-SAS.

#### Passos

- 1. Ligue as pontes FC para SAS.
- 2. Defina o endereço IP nas portas Ethernet utilizando o set IPAddress port ipaddress comando.
  - ° port Pode ser "MP1" ou "MP2".
  - ° ipaddress Pode ser um endereço IP no formato xxx.xxx.xxx.xxx.

No exemplo a seguir, o endereço IP é 10.10.10.55 na porta Ethernet 1:

```
Ready.
set IPAddress MP1 10.10.10.55
Ready. *
```

- 3. Defina a máscara de sub-rede IP nas portas Ethernet utilizando o set IPSubnetMask port mask comando.
  - ° port Pode ser "MP1" ou "MP2".
  - ° mask pode ser uma máscara de sub-rede no formato xxx.xxx.xxx.

No exemplo a seguir, a máscara de sub-rede IP é 255.255.255.0 na porta Ethernet 1:

```
Ready.
set IPSubnetMask MP1 255.255.255.0
Ready. *
```

- 4. Defina a velocidade nas portas Ethernet utilizando o set EthernetSpeed port speed comando.
  - ° port Pode ser "MP1" ou "MP2".
  - ° speed pode ser "100" ou "1000".

No exemplo a seguir, a velocidade Ethernet é definida como 1000 na porta Ethernet 1.

```
Ready.
set EthernetSpeed MP1 1000
Ready. *
```

5. Salve a configuração usando o saveConfiguration comando e reinicie a ponte quando solicitado a fazê-lo.

Guardar a configuração depois de configurar as portas Ethernet permite-lhe prosseguir com a configuração da ponte utilizando Telnet e permite-lhe aceder à ponte utilizando FTP para efetuar atualizações de firmware.

O exemplo a seguir mostra o saveConfiguration comando e o prompt para reiniciar a ponte.

```
Ready.
SaveConfiguration
   Restart is necessary....
   Do you wish to restart (y/n) ?
Confirm with 'y'. The bridge will save and restart with the new
settings.
```

- 6. Após a reinicialização da ponte FC-para-SAS, efetue login novamente.
- 7. Defina a velocidade nas portas FC usando o set fcdatarate port speed comando.
  - ° port pode ser "1" ou "2".
  - ° speed Pode ser "2 GB", "4 GB", "8 GB" ou "16 GB", dependendo da ponte do modelo.

No exemplo a seguir, a velocidade da porta FC1 é definida como "8 GB".

```
Ready.
set fcdatarate 1 8Gb
Ready. *
```

- 8. Defina a topologia nas portas FC usando o set FCConnMode port mode comando.
  - ° port pode ser "1" ou "2".
  - ° mode pode ser "ptp", "loop", "ptp-loop" ou "auto".

No exemplo a seguir, a topologia da porta FC1 é definida como "ptp".

```
Ready.
set FCConnMode 1 ptp
Ready. *
```

9. Salve a configuração usando o saveConfiguration comando e reinicie a ponte quando solicitado a fazê-lo.

O exemplo a seguir mostra o saveConfiguration comando e o prompt para reiniciar a ponte.

```
Ready.
SaveConfiguration
Restart is necessary....
Do you wish to restart (y/n) ?
Confirm with 'y'. The bridge will save and restart with the new
settings.
```

- 10. Após a reinicialização da ponte FC-para-SAS, efetue login novamente.
- 11. Se a ponte FC para SAS estiver executando o firmware 1,60 ou posterior, ative o SNMP.

```
Ready.
set snmp enabled
Ready. *
saveconfiguration
Restart is necessary....
Do you wish to restart (y/n) ?
Verify with 'y' to restart the FibreBridge.
```

12. Desligue as pontes FC para SAS.

### Configuração dos switches FC (somente configurações MetroCluster FC)

Se você tiver substituído os switches FC no local de desastre, será necessário configurálos usando os procedimentos específicos do fornecedor. Você deve configurar um switch, verificar se o acesso ao armazenamento no site sobrevivente não é afetado e, em seguida, configurar o segundo switch.

#### **Tarefas relacionadas**

"Atribuições de portas para switches FC ao usar o ONTAP 9.1 e posterior"

### Configuração de um switch Brocade FC após um desastre no local

Deve utilizar este procedimento específico do Brocade para configurar o comutador de substituição e ativar as portas ISL.

#### Sobre esta tarefa

Os exemplos deste procedimento baseiam-se nas seguintes premissas:

- O local A é o local do desastre.
- FC\_switch\_A\_1 foi substituído.
- FC\_switch\_A\_2 foi substituído.
- O local B é o local sobrevivente.
- FC\_switch\_B\_1 está em bom estado.
- FC\_switch\_B\_2 está em bom estado.

Você deve verificar se está usando as atribuições de portas especificadas quando você faz o cabo dos switches FC:

• "Atribuições de portas para switches FC ao usar o ONTAP 9.1 e posterior"

Os exemplos mostram duas pontes FC-para-SAS. Se tiver mais bridges, tem de desativar e, posteriormente, ativar as portas adicionais.

#### Passos

- 1. Arranque e pré-configure o novo interrutor:
  - a. Ligue o novo interrutor e deixe-o arrancar.
  - b. Verifique a versão do firmware no switch para confirmar que corresponde à versão dos outros switches FC:

firmwareShow

c. Configure o novo switch conforme descrito nos tópicos a seguir, ignorando as etapas para configurar o zoneamento no switch.

"Instalação e configuração do MetroCluster conectado à malha"

"Instalação e configuração do Stretch MetroCluster"

d. Desative o interrutor persistentemente:

switchcfgpersistentdisable

O switch permanecerá desativado após uma reinicialização ou fastboot. Se este comando não estiver disponível, você deve usar o switchdisable comando.

O exemplo a seguir mostra o comando no BrocadeSwitchA:

BrocadeSwitchA:admin> switchcfgpersistentdisable

O exemplo a seguir mostra o comando no BrocadeSwitchB:

BrocadeSwitchA:admin> switchcfgpersistentdisable

- 2. Configuração completa do novo switch:
  - a. Ative as ISLs no site sobrevivente:

```
portcfgpersistentenable port-number
```

```
FC_switch_B_1:admin> portcfgpersistentenable 10
FC switch B 1:admin> portcfgpersistentenable 11
```

b. Ative as ISLs nos interrutores de substituição:

```
portcfgpersistentenable port-number
```

```
FC_switch_A_1:admin> portcfgpersistentenable 10
FC switch A 1:admin> portcfgpersistentenable 11
```

c. No interrutor de substituição (FC\_switch\_A\_1 neste exemplo) verifique se os ISL estão online:

switchshow

```
FC switch A 1:admin> switchshow
switchName: FC switch A 1
switchType: 71.2
switchState:Online
switchMode: Native
switchRole: Principal
switchDomain:
                 4
switchId: fffc03
switchWwn: 10:00:00:05:33:8c:2e:9a
zoning:
                 OFF
switchBeacon:
                OFF
Index Port Address Media Speed State Proto
_____
. . .
10 10
        030A00 id 16G Online FC E-Port 10:00:00:05:33:86:89:cb
"FC switch A 1"
11 11
         030B00 id
                           Online FC E-Port 10:00:00:05:33:86:89:cb
                    16G
"FC switch A 1" (downstream)
. . .
```

3. Ativar persistentemente o interrutor:

switchcfgpersistentenable

4. Verifique se as portas estão online:

switchshow

#### Configuração de um switch Cisco FC após um desastre no local

Você deve usar o procedimento específico do Cisco para configurar o switch de substituição e ativar as portas ISL.

#### Sobre esta tarefa

Os exemplos deste procedimento baseiam-se nas seguintes premissas:

- O local A é o local do desastre.
- FC\_switch\_A\_1 foi substituído.
- FC\_switch\_A\_2 foi substituído.
- O local B é o local sobrevivente.
- FC\_switch\_B\_1 está em bom estado.
- FC\_switch\_B\_2 está em bom estado.

#### Passos

- 1. Configure o interrutor:
  - a. Consulte "Instalação e configuração do MetroCluster conectado à malha"
  - b. Siga as etapas para configurar o switch "Configuração dos switches Cisco FC"na seção excepto para a seção "Configurando zoneamento em um switch Cisco FC":

O zoneamento é configurado posteriormente neste procedimento.

2. No interrutor de integridade (neste exemplo, FC\_switch\_B\_1), ative as portas ISL.

O exemplo a seguir mostra os comandos para ativar as portas:

```
FC_switch_B_1# conf t
FC_switch_B_1(config) # int fc1/14-15
FC_switch_B_1(config) # no shut
FC_switch_B_1(config) # end
FC_switch_B_1# copy running-config startup-config
FC_switch_B_1#
```

- 3. Verifique se as portas ISL estão ativas usando o comando show interface brief.
- 4. Recupere as informações de zoneamento do tecido.

O exemplo a seguir mostra os comandos para distribuir a configuração de zoneamento:

```
FC_switch_B_1(config-zone) # zoneset distribute full vsan 10
FC_switch_B_1(config-zone) # zoneset distribute full vsan 20
FC_switch_B_1(config-zone) # end
```

FC\_switch\_B\_1 é distribuído para todos os outros switches na malha para "vsan 10" e "vsan 20", e as informações de zoneamento são recuperadas de FC\_switch\_A\_1.

 No interrutor de integridade, verifique se as informações de zoneamento estão corretamente recuperadas do switch de parceiro:

```
show zone
```

```
FC switch B 1# show zone
zone name FC-VI Zone 1 10 vsan 10
 interface fc1/1 swwn 20:00:54:7f:ee:e3:86:50
 interface fc1/2 swwn 20:00:54:7f:ee:e3:86:50
 interface fc1/1 swwn 20:00:54:7f:ee:b8:24:c0
 interface fc1/2 swwn 20:00:54:7f:ee:b8:24:c0
zone name STOR Zone 1 20 25A vsan 20
 interface fc1/5 swwn 20:00:54:7f:ee:e3:86:50
 interface fc1/8 swwn 20:00:54:7f:ee:e3:86:50
 interface fc1/9 swwn 20:00:54:7f:ee:e3:86:50
 interface fc1/10 swwn 20:00:54:7f:ee:e3:86:50
 interface fc1/11 swwn 20:00:54:7f:ee:e3:86:50
 interface fc1/8 swwn 20:00:54:7f:ee:b8:24:c0
 interface fc1/9 swwn 20:00:54:7f:ee:b8:24:c0
 interface fc1/10 swwn 20:00:54:7f:ee:b8:24:c0
 interface fc1/11 swwn 20:00:54:7f:ee:b8:24:c0
zone name STOR Zone 1 20 25B vsan 20
 interface fc1/8 swwn 20:00:54:7f:ee:e3:86:50
 interface fc1/9 swwn 20:00:54:7f:ee:e3:86:50
 interface fc1/10 swwn 20:00:54:7f:ee:e3:86:50
 interface fc1/11 swwn 20:00:54:7f:ee:e3:86:50
 interface fc1/5 swwn 20:00:54:7f:ee:b8:24:c0
 interface fc1/8 swwn 20:00:54:7f:ee:b8:24:c0
 interface fc1/9 swwn 20:00:54:7f:ee:b8:24:c0
 interface fc1/10 swwn 20:00:54:7f:ee:b8:24:c0
 interface fc1/11 swwn 20:00:54:7f:ee:b8:24:c0
FC switch B 1#
```

6. Determine os nomes mundiais (WWNs) dos switches na malha do switch.

Neste exemplo, as duas WWNs de switch são as seguintes:

FC\_switch\_A\_1: 20:00:54:7f:EE:B8:24:C0

• FC\_switch\_B\_1: 20:00:54:7f:EE:C6:80:78

FC\_switch\_B\_1# show wwn switch Switch WWN is 20:00:54:7f:ee:c6:80:78 FC\_switch\_B\_1# FC\_switch\_A\_1# show wwn switch Switch WWN is 20:00:54:7f:ee:b8:24:c0 FC\_switch\_A\_1#

7. Entre no modo de configuração para a zona e remova os membros da zona que não pertencem ao switch WWNs dos dois switches:

no member interface interface-ide swwn wwn

Neste exemplo, os seguintes membros não estão associados à WWN de nenhum dos switches na malha e devem ser removidos:

- Nome da zona FC-VI\_Zone\_1\_10 vsan 10
  - A interface FC1/1 oscila 20:00:54:7f:EE:e3:86:50
  - A interface FC1/2 oscila 20:00:54:7f:EE:e3:86:50

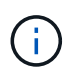

Os sistemas AFF A700 e FAS9000 são compatíveis com quatro portas FC-VI. É necessário remover todas as quatro portas da zona FC-VI.

- Nome de zona STOR\_Zone\_1\_20\_25A vsan 20
  - A interface FC1/5 oscila 20:00:54:7f:EE:e3:86:50
  - A interface FC1/8 oscila 20:00:54:7f:EE:e3:86:50
  - A interface FC1/9 oscila 20:00:54:7f:EE:e3:86:50
  - A interface FC1/10 oscila 20:00:54:7f:EE:e3:86:50
  - A interface FC1/11 oscila 20:00:54:7f:EE:e3:86:50
- Nome de zona STOR\_Zone\_1\_20\_25B vsan 20
  - A interface FC1/8 oscila 20:00:54:7f:EE:e3:86:50
  - A interface FC1/9 oscila 20:00:54:7f:EE:e3:86:50
  - A interface FC1/10 oscila 20:00:54:7f:EE:e3:86:50
  - A interface FC1/11 oscila 20:00:54:7f:EE:e3:86:50

O exemplo a seguir mostra a remoção dessas interfaces:

```
FC switch B 1# conf t
 FC switch B 1(config) # zone name FC-VI Zone 1 10 vsan 10
 FC switch B 1(config-zone) # no member interface fc1/1 swwn
20:00:54:7f:ee:e3:86:50
 FC switch B 1(config-zone) # no member interface fc1/2 swwn
20:00:54:7f:ee:e3:86:50
 FC switch B 1(config-zone) # zone name STOR Zone_1 20 25A vsan 20
 FC switch B 1(config-zone) # no member interface fc1/5 swwn
20:00:54:7f:ee:e3:86:50
 FC switch B 1(config-zone) # no member interface fc1/8 swwn
20:00:54:7f:ee:e3:86:50
 FC switch B 1(config-zone) # no member interface fc1/9 swwn
20:00:54:7f:ee:e3:86:50
FC switch B 1(config-zone) # no member interface fc1/10 swwn
20:00:54:7f:ee:e3:86:50
 FC switch B 1(config-zone) # no member interface fc1/11 swwn
20:00:54:7f:ee:e3:86:50
 FC switch B 1(config-zone) # zone name STOR Zone 1 20 25B vsan 20
 FC switch B 1(config-zone) # no member interface fc1/8 swwn
20:00:54:7f:ee:e3:86:50
 FC switch B 1(config-zone) # no member interface fc1/9 swwn
20:00:54:7f:ee:e3:86:50
FC switch B 1(config-zone) # no member interface fc1/10 swwn
20:00:54:7f:ee:e3:86:50
 FC switch B 1(config-zone) # no member interface fc1/11 swwn
20:00:54:7f:ee:e3:86:50
 FC switch B 1(config-zone) # save running-config startup-config
 FC switch B 1(config-zone) # zoneset distribute full 10
 FC switch B_1(config-zone) # zoneset distribute full 20
 FC switch B 1(config-zone) # end
 FC switch B 1# copy running-config startup-config
```

8. Adicione as portas do novo switch às zonas.

O exemplo a seguir pressupõe que o cabeamento no switch de substituição é o mesmo que no switch antigo:

```
FC switch B 1# conf t
 FC switch B 1(config) # zone name FC-VI Zone 1 10 vsan 10
 FC switch B 1(config-zone) # member interface fc1/1 swwn
20:00:54:7f:ee:c6:80:78
 FC switch B 1(config-zone) # member interface fc1/2 swwn
20:00:54:7f:ee:c6:80:78
 FC switch B 1(config-zone) # zone name STOR Zone 1 20 25A vsan 20
 FC switch B 1(config-zone) # member interface fc1/5 swwn
20:00:54:7f:ee:c6:80:78
 FC switch B 1(config-zone) # member interface fc1/8 swwn
20:00:54:7f:ee:c6:80:78
 FC switch B 1(config-zone) # member interface fc1/9 swwn
20:00:54:7f:ee:c6:80:78
FC switch B 1(config-zone) # member interface fc1/10 swwn
20:00:54:7f:ee:c6:80:78
 FC switch B 1(config-zone) # member interface fc1/11 swwn
20:00:54:7f:ee:c6:80:78
 FC switch B 1(config-zone) # zone name STOR Zone 1 20 25B vsan 20
 FC switch B 1(config-zone) # member interface fc1/8 swwn
20:00:54:7f:ee:c6:80:78
 FC switch B 1(config-zone) # member interface fc1/9 swwn
20:00:54:7f:ee:c6:80:78
FC switch B 1(config-zone) # member interface fc1/10 swwn
20:00:54:7f:ee:c6:80:78
 FC switch B 1(config-zone) # member interface fc1/11 swwn
20:00:54:7f:ee:c6:80:78
 FC switch B 1(config-zone) # save running-config startup-config
 FC switch B 1(config-zone) # zoneset distribute full 10
 FC switch B 1(config-zone) # zoneset distribute full 20
 FC switch B 1(config-zone) # end
 FC switch B 1# copy running-config startup-config
```

9. Verifique se o zoneamento está configurado corretamente: show zone

A saída de exemplo a seguir mostra as três zonas:

```
FC switch B 1# show zone
  zone name FC-VI Zone 1 10 vsan 10
    interface fc1/1 swwn 20:00:54:7f:ee:c6:80:78
    interface fc1/2 swwn 20:00:54:7f:ee:c6:80:78
    interface fc1/1 swwn 20:00:54:7f:ee:b8:24:c0
    interface fc1/2 swwn 20:00:54:7f:ee:b8:24:c0
  zone name STOR Zone 1 20 25A vsan 20
    interface fc1/5 swwn 20:00:54:7f:ee:c6:80:78
    interface fc1/8 swwn 20:00:54:7f:ee:c6:80:78
    interface fc1/9 swwn 20:00:54:7f:ee:c6:80:78
    interface fc1/10 swwn 20:00:54:7f:ee:c6:80:78
    interface fc1/11 swwn 20:00:54:7f:ee:c6:80:78
    interface fc1/8 swwn 20:00:54:7f:ee:b8:24:c0
    interface fc1/9 swwn 20:00:54:7f:ee:b8:24:c0
    interface fc1/10 swwn 20:00:54:7f:ee:b8:24:c0
    interface fc1/11 swwn 20:00:54:7f:ee:b8:24:c0
  zone name STOR Zone 1 20 25B vsan 20
    interface fc1/8 swwn 20:00:54:7f:ee:c6:80:78
    interface fc1/9 swwn 20:00:54:7f:ee:c6:80:78
    interface fc1/10 swwn 20:00:54:7f:ee:c6:80:78
    interface fc1/11 swwn 20:00:54:7f:ee:c6:80:78
    interface fc1/5 swwn 20:00:54:7f:ee:b8:24:c0
    interface fc1/8 swwn 20:00:54:7f:ee:b8:24:c0
    interface fc1/9 swwn 20:00:54:7f:ee:b8:24:c0
    interface fc1/10 swwn 20:00:54:7f:ee:b8:24:c0
    interface fc1/11 swwn 20:00:54:7f:ee:b8:24:c0
FC switch B 1#
```

### Verificando a configuração do armazenamento

Você precisa confirmar se todo o storage está visível nos nós sobreviventes.

#### Passos

1. Confirme se todos os componentes de storage no local de desastre são os mesmos em quantidade e tipo no local sobrevivente.

O local sobrevivente e o local de desastre devem ter o mesmo número de stacks de gaveta de disco, gavetas de disco e discos. Em uma configuração MetroCluster conectada a uma ponte ou conetada a malha, os locais devem ter o mesmo número de pontes FC para SAS.

2. Confirme se todos os discos que foram substituídos no local de desastre não são de propriedade:

run local disk show-n

Os discos devem aparecer como sendo não possuídos.

3. Se nenhum disco tiver sido substituído, confirme se todos os discos estão presentes:

disk show

### Ligar o equipamento no local de desastre

Você precisa ligar os componentes do MetroCluster no local de desastre quando estiver pronto para se preparar para o switchback. Além disso, você também precisa reabilitar as conexões de armazenamento SAS em configurações MetroCluster de conexão direta e habilitar portas de conexão não inter-switch em configurações MetroCluster conetadas à malha.

#### Antes de começar

Você já deve ter substituído e cabeado os componentes do MetroCluster exatamente como os antigos.

"Instalação e configuração do MetroCluster conectado à malha"

"Instalação e configuração do Stretch MetroCluster"

#### Sobre esta tarefa

Os exemplos deste procedimento assumem o seguinte:

- O local A é o local do desastre.
  - FC\_switch\_A\_1 foi substituído.
  - FC\_switch\_A\_2 foi substituído.
- O local B é o local sobrevivente.
  - FC\_switch\_B\_1 está em bom estado.
  - FC\_switch\_B\_2 está em bom estado.

Os switches FC estão presentes apenas nas configurações MetroCluster conectadas à malha.

#### Passos

1. Em uma configuração MetroCluster estendida usando cabeamento SAS (e sem malha de switch FC ou pontes FC para SAS), conecte todo o storage, incluindo o storage remoto, em ambos os locais.

O controlador no local de desastre deve permanecer desligado ou no prompt DO Loader.

2. No site sobrevivente, desative a atribuição automática do disco:

```
storage disk option modify -autoassign off *
```

```
cluster_B::> storage disk option modify -autoassign off *
2 entries were modified.
```

3. No site sobrevivente, confirme se a atribuição automática do disco está desativada:

cluster\_B::> storage disk option show Node BKg. FW. Upd. Auto Copy Auto Assign Auto Assign Policy node\_B\_1 on on off default node\_B\_2 on on off default 2 entries were displayed. cluster\_B::>

- 4. Ligue as gavetas de disco no local de desastre e verifique se todos os discos estão em execução.
- 5. Em uma configuração MetroCluster conectada a uma ponte ou conetada a malha, ative todas as pontes FC para SAS no local do desastre.
- 6. Se algum disco tiver sido substituído, deixe os controladores desligados ou no prompt DO Loader.
- 7. Em uma configuração MetroCluster conetada à malha, habilite as portas não ISL nos switches FC.

| Se o fornecedor do switch for | Em seguida, utilize estes passos para ativar as |
|-------------------------------|-------------------------------------------------|
|                               | portas                                          |

```
a. Habilite persistentemente as portas conetadas
  às bridges FC-para-SAS:
  portpersistentenable port-number
  No exemplo a seguir, as portas 6 e 7 estão
  ativadas:
    FC_switch A_1:admin>
    portpersistentenable 6
    FC switch A 1:admin>
    portpersistentenable 7
    FC switch A 1:admin>
b. Habilite persistentemente as portas conetadas
  aos HBAs e adaptadores FC-VI:
  portpersistentenable port-number
  No exemplo a seguir, as portas 6 e 7 estão
  ativadas:
    FC switch A 1:admin>
    portpersistentenable 1
    FC switch A 1:admin>
    portpersistentenable 2
    FC switch A 1:admin>
    portpersistentenable 4
    FC switch A 1:admin>
    portpersistentenable 5
    FC switch A 1:admin>
            Para sistemas AFF A700 e
            FAS9000, você deve ativar
            persistentemente todas as quatro
     1
            portas FC-VI usando o comando
            switchcfgpersistentemente.
c. Repita os subpassos a e b para o segundo
```

switch FC no local sobrevivente.

Brocade

| Cisco | <ul> <li>a. Entre no modo de configuração para a interfe<br/>e, em seguida, ative as portas com o coman<br/>no shut.</li> <li>No exemplo a seguir, a porta FC1/36 está</li> </ul>               |  |
|-------|----------------------------------------------------------------------------------------------------|--|
|       | FC_switch_A_1# conf t<br>FC_switch_A_1(config)#<br>interface fc1/36<br>FC_switch_A_1(config)# no shut<br>FC_switch_A_1(config-if)# end<br>FC_switch_A_1# copy running-<br>config startup-config |  |
|       | b. Verifique se a porta do switch está ativada:<br>show interface brief                                                                                                    |  |
|       | <li>c. Repita as subetapas a e b nas outras portas<br/>conectadas às pontes FC-para-SAS, HBAs e<br/>adaptadores FC-VI.</li>                                                                     |  |
|       | d. Repita os subpassos a, b e c para o segundo switch FC no local sobrevivente.                                                                                                    |  |

### Atribuição de propriedade para unidades substituídas

Se você substituiu unidades ao restaurar o hardware no local de desastre ou se você tivesse que zero unidades ou remover a propriedade, você deverá atribuir propriedade às unidades afetadas.

#### Antes de começar

O local de desastre deve ter pelo menos quantas unidades disponíveis antes do desastre.

O arranjo de compartimentos e unidades de unidades deve atender aos requisitos "Componente IP do MetroCluster necessário e convenções de nomenclatura" da "Instalação e configuração IP do MetroCluster"seção do .

#### Sobre esta tarefa

Essas etapas são executadas no cluster no local do desastre.

Este procedimento mostra a reatribuição de todas as unidades e a criação de novos plexos no local de desastre. Os novos plexos são plexos remotos do local sobrevivente e dos plexos locais do local do desastre.

Esta seção fornece exemplos para configurações de dois e quatro nós. Para configurações de dois nós, você pode ignorar referências ao segundo nó em cada local. Para configurações de oito nós, você deve ter em conta os nós adicionais no segundo grupo de DR. Os exemplos fazem as seguintes suposições:

• O local A é o local do desastre.

- O nó\_A\_1 foi substituído.
- O nó\_A\_2 foi substituído.

Presente apenas em configurações de MetroCluster de quatro nós.

- O local B é o local sobrevivente.
  - Node\_B\_1 está em bom estado.
  - Node\_B\_2 está em bom estado.

Presente apenas em configurações de MetroCluster de quatro nós.

Os módulos do controlador têm as seguintes IDs de sistema originais:

| Número de nós na configuração do<br>MetroCluster | Nó         | ID do sistema original |
|--------------------------------------------------|------------|------------------------|
| Quatro                                           | node_A_1   | 4068741258             |
| node_A_2                                         | 4068741260 | node_B_1               |
| 4068741254                                       | node_B_2   | 4068741256             |
| Dois                                             | node_A_1   | 4068741258             |

Você deve ter em mente os seguintes pontos ao atribuir as unidades:

 A contagem antiga de discos deve ter pelo menos o mesmo número de discos para cada nó que estava presente antes do desastre.

Se um número menor de discos for especificado ou presente, as operações de recuperação podem não ser concluídas devido a espaço insuficiente.

- Os novos plexos a serem criados são plexos remotos pertencentes ao local sobrevivente (node\_B\_x pool1) e plexos locais pertencentes ao local de desastre (node\_B\_x pool0).
- O número total de unidades necessárias não deve incluir os discos raiz aggrr.

Se n discos forem atribuídos a pool1 do local sobrevivente, os discos n-3 devem ser atribuídos ao local de desastre com a suposição de que o agregado raiz usa três discos.

- Nenhum dos discos pode ser atribuído a um pool que é diferente daquele ao qual todos os outros discos na mesma pilha são atribuídos.
- Os discos pertencentes ao local sobrevivente são atribuídos ao pool 1 e os discos pertencentes ao local de desastre são atribuídos ao pool 0.

#### Passos

- 1. Atribua as novas unidades sem propriedade com base se você tem uma configuração de MetroCluster de quatro nós ou dois nós:
  - Para configurações de MetroCluster de quatro nós, atribua os novos discos não possuídos aos pools de discos apropriados usando a seguinte série de comandos nos nós de substituição:

i. Atribua sistematicamente os discos substituídos para cada nó aos respetivos pools de discos:

disk assign -s sysid -n old-count-of-disks -p pool

No site sobrevivente, você emite um comando de atribuição de disco para cada nó:

```
cluster_B::> disk assign -s node_B_1-sysid -n old-count-of-disks
-p 1 **\(remote pool of surviving site\)**
cluster_B::> disk assign -s node_B_2-sysid -n old-count-of-disks
-p 1 **\(remote pool of surviving site\)**
cluster_B::> disk assign -s node_A_1-old-sysid -n old-count-of-
disks -p 0 **\(local pool of disaster site\)**
cluster_B::> disk assign -s node_A_2-old-sysid -n old-count-of-
disks -p 0 **\(local pool of disaster site\)**
```

O exemplo a seguir mostra os comandos com as IDs do sistema:

```
cluster_B::> disk assign -s 4068741254 -n 21 -p 1
cluster_B::> disk assign -s 4068741256 -n 21 -p 1
cluster_B::> disk assign -s 4068741258 -n 21 -p 0
cluster_B::> disk assign -s 4068741260 -n 21 -p 0
```

i. Confirme a propriedade dos discos:

storage disk show -fields owner, pool

```
storage disk show -fields owner, pool
cluster A::> storage disk show -fields owner, pool
                     pool
disk
       owner
_____ ____
0c.00.1 node A 1
                   PoolO
Oc.00.2 node A 1 Pool0
.
0c.00.8 node A 1
                   Pool1
Oc.00.9 node A 1 Pool1
.
.
                  PoolO
0c.00.15 node A 2
0c.00.16 node A 2
                   PoolO
Oc.00.22 node A 2 Pool1
0c.00.23 node A 2
                   Pool1
•
```

- Para configurações de MetroCluster de dois nós, atribua os novos discos não possuídos aos pools de discos apropriados usando a seguinte série de comandos no nó de substituição:
  - i. Exibir as IDs de gaveta locais:

run local storage show shelf

ii. Atribua os discos substituídos para o nó íntegro ao pool 1:

```
run local disk assign -shelf shelf-id -n old-count-of-disks -p 1 -s node_B_1-sysid -f
```

iii. Atribua os discos substituídos para o nó de substituição ao pool 0:

```
run local disk assign -shelf shelf-id -n old-count-of-disks -p 0 -s
node A 1-sysid -f
```

2. No site sobrevivente, ative novamente a atribuição automática de disco:

storage disk option modify -autoassign on \*

```
cluster_B::> storage disk option modify -autoassign on *
2 entries were modified.
```

3. No site sobrevivente, confirme se a atribuição automática de disco está em:

```
storage disk option show
```

#### Informações relacionadas

"Gerenciamento de disco e agregado"

"Como as configurações do MetroCluster usam o SyncMirror para fornecer redundância de dados"

## Executando recuperação de agregados e restauração de espelhos (configurações MetroCluster FC)

Depois de substituir o hardware e atribuir discos, você pode executar as operações de recuperação do MetroCluster. Em seguida, você deve confirmar se os agregados estão espelhados e, se necessário, reiniciar o espelhamento.

#### Passos

1. Execute as duas fases de cura (cura agregada e recuperação de raiz) no local de desastre:

```
cluster_B::> metrocluster heal -phase aggregates
cluster_B::> metrocluster heal -phase root-aggregates
```

2. Monitore a recuperação e verifique se os agregados estão no estado ressincronizado ou espelhado:

storage aggregate show -node local

| Se o agregado mostrar este estado | Então                                                                    |
|-----------------------------------|--------------------------------------------------------------------------|
| ressincronização                  | Nenhuma ação é necessária. Deixe o agregado concluir a ressincronização. |

| espelho degradado     | Prossiga para Se um ou mais plexes<br>permanecerem offline, etapas adicionais serão<br>necessárias para reconstruir o espelho. |
|-----------------------|----------------------------------------------------------------------------------------------------|
| espelhado, normal     | Nenhuma ação é necessária.                                                                                                    |
| desconhecido, offline | O agregado raiz mostra esse estado se todos os discos nos locais de desastre foram substituídos.                               |

```
cluster B::> storage aggregate show -node local
Aggregate Size Available Used% State #Vols Nodes RAID
Status
_____ _____
_____
node B 1 aggr1
        227.1GB 11.00GB 95% online
                                      1 node B 1 raid dp,
                                                  resyncing
NodeA 1 aggr2
         430.3GB 28.02GB 93% online
                                       2 node B 1 raid dp,
                                                  mirror
                                                  degraded
node B 1 aggr3
         812.8GB 85.37GB 89% online
                                       5 node B 1 raid dp,
                                                  mirrored,
                                                  normal
3 entries were displayed.
cluster B::>
```

Nos exemplos a seguir, os três agregados estão cada um em um estado diferente:

| Nó             | Estado            |
|----------------|-------------------|
| node_B_1_aggr1 | ressincronização  |
| node_B_1_aggr2 | espelho degradado |
| node_B_1_aggr3 | espelhado, normal |

3. se um ou mais plexes permanecerem off-line, etapas adicionais serão necessárias para reconstruir o espelho.

Na tabela anterior, o espelho para node\_B\_1\_aggr2 deve ser reconstruído.

a. Veja os detalhes do agregado para identificar quaisquer plexos com falha:

storage aggregate show -r -aggregate node\_B\_1\_aggr2

No exemplo a seguir, Plex /node\_B\_1\_aggr2/plex0 está em um estado com falha:

```
cluster_B::> storage aggregate show -r -aggregate node_B_1_aggr2
Owner Node: node B 1
 Aggregate: node B 1 aggr2 (online, raid dp, mirror degraded) (block
checksums)
  Plex: /node B 1 aggr2/plex0 (offline, failed, inactive, pool0)
   RAID Group /node B 1 aggr2/plex0/rg0 (partial)
                                                  Usable
Physical
    Position Disk
                          Pool Type RPM Size
Size Status
    _____ ____
_____ ___
  Plex: /node B 1 aggr2/plex1 (online, normal, active, pool1)
   RAID Group /node B 1 aggr2/plex1/rg0 (normal, block checksums)
                                                   Usable
Physical
                               Pool Type RPM Size
    Position Disk
Size Status
    _____ ___ ____
_____ ____
                                 1 SAS 15000 265.6GB
   dparity 1.44.8
273.5GB (normal)
                                 1 SAS 15000 265.6GB
   parity 1.41.11
273.5GB (normal)
   data 1.42.8
                                    SAS 15000 265.6GB
                                 1
273.5GB (normal)
                                    SAS 15000 265.6GB
    data 1.43.11
                                 1
273.5GB (normal)
    data 1.44.9
                                    SAS 15000 265.6GB
                                 1
273.5GB (normal)
    data 1.43.18
                                 1 SAS 15000 265.6GB
273.5GB (normal)
6 entries were displayed.
cluster B::>
```

a. Eliminar o Plex com falha:

storage aggregate plex delete -aggregate aggregate-name -plex plex

b. Restabelecer o espelho:

storage aggregate mirror -aggregate aggregate-name

c. Monitore o status de ressincronização e espelhamento do Plex até que todos os espelhos sejam restabelecidos e todos os agregados mostrem espelhado status normal:

storage aggregate show

### Reatribuir a propriedade do disco para agregados raiz a módulos de controladora de substituição (configurações MetroCluster FC)

Se um ou ambos os módulos da controladora ou placas NVRAM tiverem sido substituídos no local de desastre, o ID do sistema foi alterado e você deve reatribuir discos pertencentes aos agregados raiz aos módulos da controladora de substituição.

#### Sobre esta tarefa

Como os nós estão no modo de switchover e a recuperação foi feita, apenas os discos que contêm os agregados raiz de pool1 do local de desastre serão reatribuídos nesta seção. Eles são os únicos discos ainda possuídos pelo ID do sistema antigo neste momento.

Esta seção fornece exemplos para configurações de dois e quatro nós. Para configurações de dois nós, você pode ignorar referências ao segundo nó em cada local. Para configurações de oito nós, você deve ter em conta os nós adicionais no segundo grupo de DR. Os exemplos fazem as seguintes suposições:

- O local A é o local do desastre.
  - O nó\_A\_1 foi substituído.
  - O nó\_A\_2 foi substituído.

Presente apenas em configurações de MetroCluster de quatro nós.

- O local B é o local sobrevivente.
  - Node\_B\_1 está em bom estado.
  - Node\_B\_2 está em bom estado.

Presente apenas em configurações de MetroCluster de quatro nós.

Os IDs de sistema antigo e novo foram identificados no "Substitua o hardware e inicialize novos controladores".

Os exemplos neste procedimento usam controladores com as seguintes IDs de sistema:

| Número de nós | Nó | ID do sistema original | Nova ID do sistema |
|---------------|----|------------------------|--------------------|
|---------------|----|------------------------|--------------------|

| Quatro | node_A_1 | 4068741258 | 1574774970 |
|--------|----------|------------|------------|
|        | node_A_2 | 4068741260 | 1574774991 |
|        | node_B_1 | 4068741254 | inalterado |
|        | node_B_2 | 4068741256 | inalterado |
| Dois   | node_A_1 | 4068741258 | 1574774970 |

#### Passos

1. Com o nó de substituição no modo Manutenção, reatribua os discos agregados raiz:

```
disk reassign -s old-system-ID -d new-system-ID
```

\*> disk reassign -s 4068741258 -d 1574774970

2. Visualize os discos para confirmar a alteração de propriedade dos discos de pool1 raiz aggr do local de desastre para o nó de substituição:

disk show

A saída pode mostrar mais ou menos discos, dependendo de quantos discos estão no agregado raiz e se algum desses discos falhou e foi substituído. Se os discos foram substituídos, então Pool0 discos não aparecerão na saída.

Os discos agregados de raiz pool1 do local de desastre agora devem ser atribuídos ao nó de substituição.

\*> disk show Local System ID: 1574774970 DISK OWNER POOL SERIAL NUMBER HOME DR HOME \_\_\_\_\_ \_\_\_\_\_ \_\_\_\_ \_\_\_\_\_ \_\_\_\_\_ \_\_\_\_\_ sw A 1:6.126L19 node A 1(1574774970) Pool0 serial-number node A 1(1574774970) sw A 1:6.126L3 node A 1(1574774970) Pool0 serial-number node A 1(1574774970) sw A 1:6.126L7 node A 1(1574774970) Pool0 serial-number node A 1(1574774970) node A 1(1574774970) Pool1 serial-number sw B 1:6.126L8 node A 1(1574774970) node A 1(1574774970) Pool1 serial-number sw B 1:6.126L24 node A 1(1574774970) sw B 1:6.126L2 node A 1(1574774970) Pool1 serial-number node A 1(1574774970) \*> aggr status Aggr State Status node A 1 root online raid dp, aggr mirror degraded 64-bit \*>

3. Exibir o status agregado:

aggr status

A saída pode mostrar mais ou menos discos, dependendo de quantos discos estão no agregado raiz e se algum desses discos falhou e foi substituído. Se os discos tiverem sido substituídos, os discos Pool0 não aparecerão na saída.

```
*> aggr status
        Aggr State Status
        node_A_1_root online raid_dp, aggr
        mirror degraded
        64-bit
*>
```

4. Elimine o conteúdo dos discos da caixa de correio:

```
mailbox destroy local
```

5. Se o agregado não estiver online, coloque-o online:

aggr online aggr\_name

6. Interrompa o nó para exibir o prompt DO Loader:

halt

## Iniciar os novos módulos de controladores (configurações MetroCluster FC)

Após a conclusão da recuperação de agregado para os agregados de dados e raiz, você precisa inicializar o nó ou nós no local de desastre.

#### Sobre esta tarefa

Esta tarefa começa com os nós mostrando o prompt Loader.

#### Passos

1. Apresentar o menu de arranque:

boot\_ontap menu

- 2. a partir do menu de arranque, selecione a opção 6, **Atualizar flash a partir da configuração de cópia de segurança**.
- 3. Responda y ao seguinte aviso:

```
This will replace all flash-based configuration with the last backup to disks. Are you sure you want to continue?: y
```

O sistema será inicializado duas vezes, a segunda vez para carregar a nova configuração.

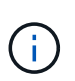

Se você não limpar o conteúdo do NVRAM de um controlador de substituição usado, poderá ver um pânico com a seguinte mensagem: PANIC: NVRAM contents are invalid... Se isso ocorrer, repita No menu de inicialização, selecione a opção 6, Atualizar flash a partir da configuração de backup. para inicializar o sistema no prompt do ONTAP. Então você precisa Redefina a recuperação de inicialização e os bootargs rdb\_corrupt

- 4. Espelhar o agregado de raiz no Plex 0:
  - a. Atribua três discos pool0 ao novo módulo do controlador.
  - b. Espelhar o agregado de raiz pool1 Plex:

aggr mirror root-aggr-name

- c. Atribua discos não possuídos a pool0 no nó local
- 5. Se você tiver uma configuração de quatro nós, repita as etapas anteriores no outro nó no local de desastre.
- 6. Atualize a configuração do MetroCluster:
  - a. Entrar no modo de privilégio avançado:

set -privilege advanced

b. Atualizar a configuração:

metrocluster configure -refresh true

c. Voltar ao modo de privilégios de administrador:

set -privilege admin

7. Confirme se os nós de substituição no local de desastre estão prontos para o switchback:

metrocluster node show

Os nós de substituição devem estar no modo "aguardando a recuperação de switchback". Se eles estiverem no modo "normal", você pode reinicializar os nós de substituição. Após essa inicialização, os nós devem estar no modo "aguardando a recuperação de switchback".

O exemplo a seguir mostra que os nós de substituição estão prontos para switchback:

```
cluster B::> metrocluster node show
                Configuration DR
DR
               State Mirroring Mode
Grp Cluster Node
1 cluster B
         node B 1 configured enabled switchover completed
         node B 2 configured enabled switchover completed
   cluster A
         node A 1 configured enabled waiting for switchback
recovery
         node A 2 configured enabled waiting for switchback
recoverv
4 entries were displayed.
cluster B::>
```

#### O que fazer a seguir

Prossiga para "Conclua o processo de recuperação de desastres".

#### Reponha os bootargs boot\_recovery e rdb\_corrupt

Se necessário, você pode redefinir o boot\_recovery e o rdb\_corrupt\_bootargs

#### Passos

1. Interrompa o nó de volta ao prompt DO Loader:

```
node A 1::*> halt -node node-name
```

2. Verifique se os seguintes bootargs foram definidos:

LOADER> printenv bootarg.init.boot\_recovery LOADER> printenv bootarg.rdb\_corrupt

3. Se qualquer bootarg tiver sido definido como um valor, desconfigure-o e inicie o ONTAP:

```
LOADER> unsetenv bootarg.init.boot_recovery
LOADER> unsetenv bootarg.rdb_corrupt
LOADER> saveenv
LOADER> bye
```

#### Informações sobre direitos autorais

Copyright © 2025 NetApp, Inc. Todos os direitos reservados. Impresso nos EUA. Nenhuma parte deste documento protegida por direitos autorais pode ser reproduzida de qualquer forma ou por qualquer meio — gráfico, eletrônico ou mecânico, incluindo fotocópia, gravação, gravação em fita ou storage em um sistema de recuperação eletrônica — sem permissão prévia, por escrito, do proprietário dos direitos autorais.

O software derivado do material da NetApp protegido por direitos autorais está sujeito à seguinte licença e isenção de responsabilidade:

ESTE SOFTWARE É FORNECIDO PELA NETAPP "NO PRESENTE ESTADO" E SEM QUAISQUER GARANTIAS EXPRESSAS OU IMPLÍCITAS, INCLUINDO, SEM LIMITAÇÕES, GARANTIAS IMPLÍCITAS DE COMERCIALIZAÇÃO E ADEQUAÇÃO A UM DETERMINADO PROPÓSITO, CONFORME A ISENÇÃO DE RESPONSABILIDADE DESTE DOCUMENTO. EM HIPÓTESE ALGUMA A NETAPP SERÁ RESPONSÁVEL POR QUALQUER DANO DIRETO, INDIRETO, INCIDENTAL, ESPECIAL, EXEMPLAR OU CONSEQUENCIAL (INCLUINDO, SEM LIMITAÇÕES, AQUISIÇÃO DE PRODUTOS OU SERVIÇOS SOBRESSALENTES; PERDA DE USO, DADOS OU LUCROS; OU INTERRUPÇÃO DOS NEGÓCIOS), INDEPENDENTEMENTE DA CAUSA E DO PRINCÍPIO DE RESPONSABILIDADE, SEJA EM CONTRATO, POR RESPONSABILIDADE OBJETIVA OU PREJUÍZO (INCLUINDO NEGLIGÊNCIA OU DE OUTRO MODO), RESULTANTE DO USO DESTE SOFTWARE, MESMO SE ADVERTIDA DA RESPONSABILIDADE DE TAL DANO.

A NetApp reserva-se o direito de alterar quaisquer produtos descritos neste documento, a qualquer momento e sem aviso. A NetApp não assume nenhuma responsabilidade nem obrigação decorrentes do uso dos produtos descritos neste documento, exceto conforme expressamente acordado por escrito pela NetApp. O uso ou a compra deste produto não representam uma licença sob quaisquer direitos de patente, direitos de marca comercial ou quaisquer outros direitos de propriedade intelectual da NetApp.

O produto descrito neste manual pode estar protegido por uma ou mais patentes dos EUA, patentes estrangeiras ou pedidos pendentes.

LEGENDA DE DIREITOS LIMITADOS: o uso, a duplicação ou a divulgação pelo governo estão sujeitos a restrições conforme estabelecido no subparágrafo (b)(3) dos Direitos em Dados Técnicos - Itens Não Comerciais no DFARS 252.227-7013 (fevereiro de 2014) e no FAR 52.227- 19 (dezembro de 2007).

Os dados aqui contidos pertencem a um produto comercial e/ou serviço comercial (conforme definido no FAR 2.101) e são de propriedade da NetApp, Inc. Todos os dados técnicos e software de computador da NetApp fornecidos sob este Contrato são de natureza comercial e desenvolvidos exclusivamente com despesas privadas. O Governo dos EUA tem uma licença mundial limitada, irrevogável, não exclusiva, intransferível e não sublicenciável para usar os Dados que estão relacionados apenas com o suporte e para cumprir os contratos governamentais desse país que determinam o fornecimento de tais Dados. Salvo disposição em contrário no presente documento, não é permitido usar, divulgar, reproduzir, modificar, executar ou exibir os dados sem a aprovação prévia por escrito da NetApp, Inc. Os direitos de licença pertencentes ao governo dos Estados Unidos para o Departamento de Defesa estão limitados aos direitos identificados na cláusula 252.227-7015(b) (fevereiro de 2014) do DFARS.

#### Informações sobre marcas comerciais

NETAPP, o logotipo NETAPP e as marcas listadas em http://www.netapp.com/TM são marcas comerciais da NetApp, Inc. Outros nomes de produtos e empresas podem ser marcas comerciais de seus respectivos proprietários.